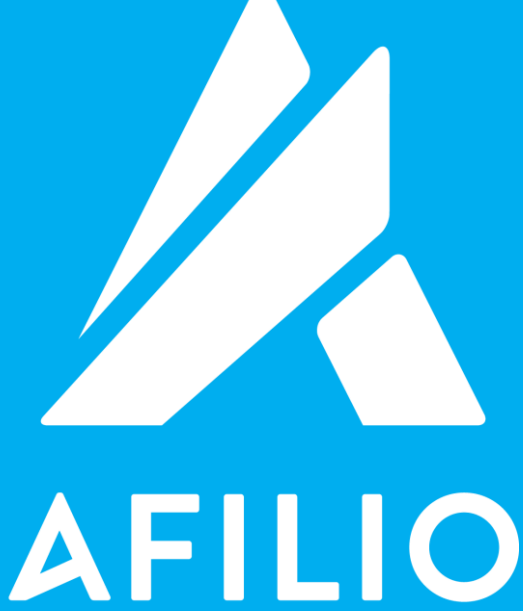

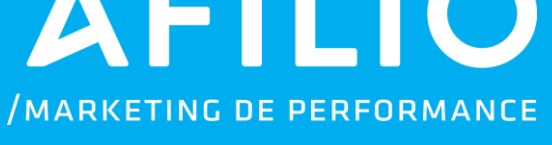

## API DOWNLOAD DE **CUPONS**

# /ÍNDICE

| API Download de Cupons       | <br>03 |
|------------------------------|--------|
| Retorno                      | <br>03 |
| Erro de Códigos              | <br>04 |
| Exemplos de<br>Implementação | <br>04 |
| Exemplo de Aplicação         | <br>05 |

#### / API DOWNLOAD DE CUPONS

Afilio fornece aos seus afiliados, uma API que permite fazer o download do arquivo de cupons nos formatos:

JSON XML CSV RSS

3

Para acessar a API o Afiliado deverá logar na Plataforma e ir na ferramenta **Cupom**, no menu **Formatos**.

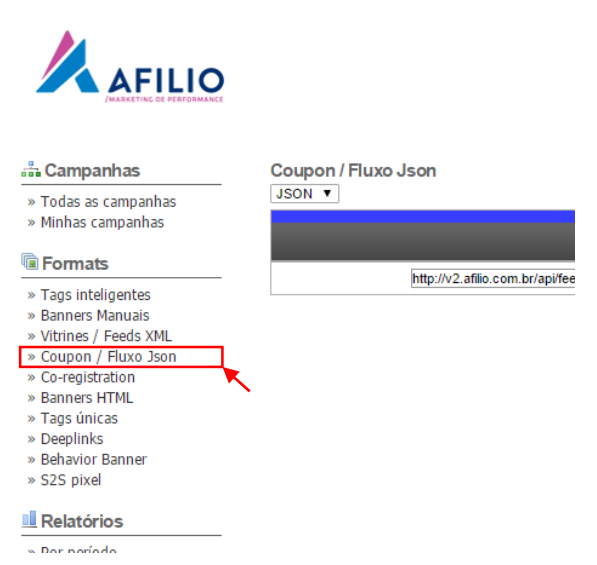

#### A API pode ser utilizada pela seguinte URL:

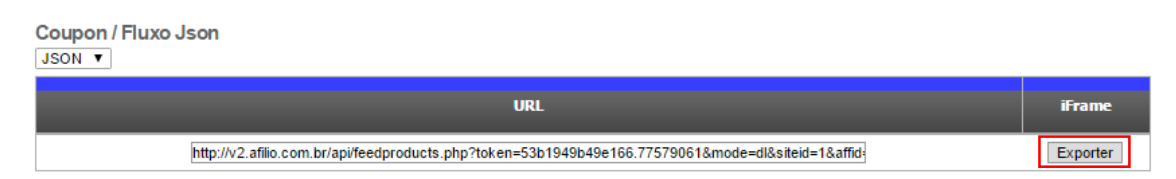

http://v2.afilio.com.br/api/feedproducts.php?token=<TOKEN>&mode=dl& siteid=<ID\_SITE>&affid=<ID\_AFILIADO>

Ao acessar a API, através da URL acima, será feito o download do arquivo com os cupons das campanhas que você está aceito e que possuem cupom.

|    | Α                 | В                       | С          | D          | E                                                                        | F        | G      | н      | 1             | J                                             | K    |
|----|-------------------|-------------------------|------------|------------|--------------------------------------------------------------------------|----------|--------|--------|---------------|-----------------------------------------------|------|
| 1  | id                | title                   | startdate  | enddate    | url                                                                      | discount | progid | rule   | code          | description                                   | type |
| 2  | 6608              | Fast Shop               | 03/10/2014 | 09/10/2014 | http://v2.afilio.com.br/tracker.php?banid=1075981&campid=1;994&siteid=1  | 22       | 994    | Oferta | -             | Video: Smart TV 3D LED LG 42", Full HD, webOS | i, n |
| 3  | 13888             | Sandro Moscoloni        | 17/04/2015 | 31/12/2015 | http://v2.afilio.com.br/tracker.php?banid=1196996&campid=1;1235&siteid=1 | 10       | 1235   | Cupom  | AJT-GSM-6183  | 10% de Desconto nas Compras Acima de R\$200   | , p  |
| 4  | 14351             | The beauty box          | 19/05/2015 | 31/12/2015 | http://v2.afilio.com.br/tracker.php?banid=1220622&campid=1;1123&siteid=1 | 10       | 1123   | Cupom  | perfume10     | Ganhe 10% de desconto em Perfumes! !          | n    |
| 5  | 14396             | Ricardo Eletro          | 21/05/2015 | 31/12/2015 | http://v2.afilio.com.br/tracker.php?banid=1222182&campid=1;799&siteid=1  | 5        | 799    | Cupom  | E198-E863-BA8 | CUPOM: 5% de desconto em Eletrodoméstic       | хр   |
| 6  | 14593             | Farfetch                | 01/06/2015 | 31/12/2015 | http://v2.afilio.com.br/tracker.php?banid=1230058&campid=1;1169&siteid=1 | 200      | 1169   | Cupom  | ff200afilio   | R\$200 OFF para compras acima de R\$1000      | n    |
| 7  | 14595             | Farfetch                | 01/06/2015 | 31/12/2015 | http://v2.afilio.com.br/tracker.php?banid=1230061&campid=1;1169&siteid=1 | 50       | 1169   | Cupom  | ff50afilio    | R\$50 OFF para compras acima de R\$300        | n    |
| 8  | 15027             | Ri Happy                | 30/06/2015 | 31/12/2015 | http://v2.afilio.com.br/tracker.php?banid=1245710&campid=1;928&siteid=1  | 5        | 928    | Cupom  | DHWTPHSVXK    | 5% de Desconto no Site Todo                   | р    |
| 9  | 15792             | Livraria da Folha       | 29/07/2015 | 31/08/2015 | http://v2.afilio.com.br/tracker.php?banid=1256338&campid=1;1341&siteid=1 | 50       | 1341   | Oferta |               | Rolling Stones   Até 50% OFF Shows, CDs e L   | i p  |
| 10 | 15813             | "Os melhores descontos" | 25/06/2015 | 31/12/2015 | http://v2.afilio.com.br/tracker.php?banid=1256457&campid=1;925&siteid=1  | 10       | 925    |        |               | "Desconto de Purça"                           | n    |
| 11 | 15814             | "Os melhores descontos" | 25/06/2015 | 31/12/2015 | http://v2.afilio.com.br/tracker.php?banid=1256459&campid=1;925&siteid=1  | 10       | 925    |        |               | "Desconto de Purça"                           | n    |
| Ν  | Modelo do Arquivo |                         |            |            |                                                                          |          |        |        |               |                                               |      |

Para divulgar o cupom basta copiar a URL da campanha desejada e inserir no seu site.

#### Parâmetros

| Parâmetro           | Descrição                                           |
|---------------------|-----------------------------------------------------|
| token <sup>1</sup>  | Token de autorização para utilizar a API            |
| mode                | Utilizar dl obrigatóriamente para baixar os cupons. |
| siteid <sup>2</sup> | ID do seu site.                                     |
| affid               | Seu ID dentro da Afilio.                            |

### /RETORNO

O retorno do arquivo contém todos os dados, dentro do limite de data selecionado.

| Campos         | Descrição                                 |
|----------------|-------------------------------------------|
| id_couponoffer | Id do cupom na plataforma da Afilio       |
| title          | Título do cupom                           |
| startdate      | Data de início do cupom (dd-mm-aaaa)      |
| enddate        | Data de término do cupom (dd-mm-aaaa)     |
| urd            | Link de destino para página do produto do |
| un             | cupom                                     |
| discount       | Valor de desconto do cupom                |
| progid         | Id da campanha na plataforma da Afilio    |
| rule           | Regra para utilizar o cupom               |
| code           | Código do cupom utilizado para resgatar o |
|                | desconto                                  |
| description    | Descrição do cupom ou produto             |
| type           | Tipo de desconto: p = Porcentagem; n =    |
|                | Moeda/Dinheiro                            |

### /ERRO DE CÓDIGOS

Caso ocorra os erros abaixo, entre em contato com o Time de Afiliados.

| Erro                | Descrição                                |
|---------------------|------------------------------------------|
| Token doesnt match. | O token no parâmetro está incorreto      |
| No mode choosen.    | O valor no parâmetro modo está incorreto |

### /EXEMPLOS DE IMPLEMENTAÇÃO

Caso o Afiliado queira automatizar esta ferramenta, segue abaixo alguns exemplos de scripts feitos em PHP.

<?php // Modo objeto // Arquivo json com os cupons \$arquivo\_json = file\_get\_contents("http://v2.afilio.com.br/api/feedproducts.php? token=51f042bd3af2c6.88676931&mode=dl&siteid=34205&affid=29884");

// Transformando a string de json em um objeto \$cupons\_json =
json\_decode(\$arquivo\_json); foreach (\$cupons\_json as \$cupom) { echo 'id = ' .
\$cupom->id\_couponoffer . ' '; echo 'titulo = ' . \$cupom->title . ' '; } ?>

<?php // Modo array // Arquivo json com os cupons \$arquivo\_json =
file\_get\_contents("http://v2.afilio.com.br/api/feedproducts.php?</pre>

```
token=51f042bd3af2c6.88676931&mode=dl&siteid=34205&affid=29884");
```

// Transformando a string de json em um array \$cupons\_json =
json\_decode(\$arquivo\_json, true); foreach (\$cupons\_json as \$cupom) { echo 'id
 = ' . \$cupom['id\_couponoffer'] . ' '; echo 'titulo = ' . \$cupom['title'] . ' '; }

?>

#### Observações:

### <sup>1</sup> Como gerar o Token?

- 1. Logar na Plataforma
- 2. Ir em Minha Conta, link Informações
- 3. Clicar em *■* (1)
- 4. Clicar em **Confirmar** (2)

O código do token será disponibilizado no campo Login, em API token.

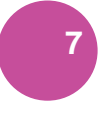

API token 53b1949b49e166.77579061

|                                            |                          | Site selecionad                            | O: Dablink (site) ▼          |                                         |                |
|--------------------------------------------|--------------------------|--------------------------------------------|------------------------------|-----------------------------------------|----------------|
| 🖊 AFILIO                                   |                          |                                            |                              |                                         | Sair 😫         |
| តា Campanhas                               | Alnformações sobre       | e a sua conta                              |                              | 'Cam                                    | pos requeridos |
| » Todas as campannas<br>» Minhas campanhas | Seu login                | AfilioHM                                   | Email para faturamento*      | iento -                                 |                |
| Formats                                    | Criar um token para API  | Mudar senha                                | afilio@hi-midia.com          | Affin                                   |                |
| » Tags inteligentes                        | API token                | 53b1949b49e166.77579061                    | Tipo de pagamento*           | Depósito em conta/Deposit in bank Acco  | ou V           |
| » Vitrines / Feeds XML                     | Informações para contato |                                            | Código do banco <sup>*</sup> | 0900<br>Ache o código do seu banco      |                |
| » Coupon / Fluxo Json<br>» Co-registration | Idioma                   | Português (Brasil)                         | Agência <sup>*</sup>         | 850                                     |                |
| » Banners HTML<br>» Tags únicas            | CNPJ *                   |                                            | Número da conta<br>Dígito    | 000000000000000000000000000000000000000 |                |
| » Deeplinks<br>» Behavior Banner           | Nome<br>Sobrenome        | Dablink<br>Hi-Midia                        |                              |                                         |                |
| » S2S pixel                                | Empresa                  | Hi-Midia                                   |                              |                                         |                |
| Relatórios                                 | Endereço<br>CEP          | Rua Urbano Santos, 9, Urca xx<br>22290-260 |                              |                                         |                |
| » Por período<br>» Cadastros               |                          | Consulte seu CEP                           |                              |                                         |                |
| » Vendas<br>» Download                     | País                     | Brasil                                     | •                            |                                         |                |
| » Relatórios gráficos                      | Cidade                   | Rio de Janeiro<br>Rio de Janeiro           |                              |                                         |                |
| 🚨 Minha conta                              | Email*                   | nicolas.bodin@hi-midia.com                 |                              |                                         |                |
| » Informações<br>» Gerenciar sites         | MSN<br>SKYPE             |                                            |                              |                                         |                |
| » Gerenciar base de emails                 | Telefone para contato*   | 2122448857                                 |                              |                                         |                |
| Pagamentos                                 |                          |                                            |                              |                                         |                |
| » Meus pagamentos                          |                          | 2.                                         | Confirmar                    |                                         |                |
| 🔁 Manuals                                  |                          |                                            | •                            |                                         |                |
| 🚱 Idioma                                   |                          |                                            |                              |                                         |                |
| » Português (Brasil)<br>» English          |                          |                                            |                              |                                         |                |
|                                            |                          |                                            |                              |                                         |                |

#### <sup>2</sup> SiteID

O siteID é gerado automaticamente sempre que o Afiliado cadastrar um novo site na Plataforma.

Para consultar o siteID basta seguir os passos abaixo:

1. Logar na Plataforma

- 2. Ir em Formatos, link Tags únicas
- 3. Selecionar o site, em **Site Selecionado** (1) **Site selecionado**: **Dablink** (site) ▼
- 4. Selecionar a **campanha** (2)
- 5. Clicar em **Pesquisar** (3)

|                                                                                                    | 1.<br>Site selecionado: Dabink (site) ▼                                                                                                    | 💽 ## 💶     |   |
|----------------------------------------------------------------------------------------------------|----------------------------------------------------------------------------------------------------|------------|---|
|                                                                                                    |                                                                                                    | Sair 😫     |   |
| 🚠 Campanhas                                                                                                    | ធ 🖲 Tags únicas 🔍 Banners reserva 🔍 Email Marketing 🔍 Links de Texto                                                                                                    |            | 8 |
| » Todas as campanhas<br>» Minhas campanhas                                                                                                    | Neste caso, esteja ciente que você deverá acompanhar, de perto, o funcionamento destas Tags, pois elas não são atualizadas automatican<br>pelo sistema quando campanhas saem do ar ou atingem o orçamento diário disponibilizado pelo anunciante. Isso pode ocasionar a exibição<br>mensagens de erros ou espaços em branco em seu site. | ente<br>de |   |
| Formats                                                                                                    | <u>Clique aqui</u> para saber mais.                                                                                                    |            |   |
| <ul> <li>Tags inteligentes</li> <li>Banners Manuais</li> <li>Vitnins / Feeds XML</li> <li>Outpon / Fluxo Json</li> <li>Co-registration</li> <li>Banners HTML</li> <li>Tags únicas</li> <li>Deeplinks</li> <li>Behavior Banner</li> <li>\$25 pixel</li> </ul> | INFORMAÇÕES - 1 novo(s) banners para Netshoes Héxico - 1 novo(s) banners para Shop Luxo - 3 novo(s) banners para Shop Luxo - 3 novo(s) banners para Polishop - 3 Not de email para SHOP2GETHER CPA-CPL Informações para os parâmetros API : <u>Clique aqui</u> Pesquisar tags Campanha: 3.                                               |            |   |
| Relatórios  Por periodo Cadastros Vendas Download Relatórios gráficos  Minha conta                                                                                                    | Exercise Construction CAMPAIGN ▼ Pesquisar<br>Formato:<br>[Todas] ▼<br>Grupo:<br>[Todas] ▼<br>Tipo:<br>[Todas] ▼                                                                                                    |            |   |

#### O siteID será disponibilizado dentro do link, em Resultados de sua pesquisa.

Resultados de sua pesquisa

|                                                                                                    |                                                                                                    | Page(s) | 1 |
|----------------------------------------------------------------------------------------------------|----------------------------------------------------------------------------------------------------|---------|---|
| Campanha : <b>Afilio Demonstration Campaign</b><br>ID banner : <b>1090011</b><br>Formato : N/A<br>Tipo : <b>Links de texto</b> | Html<br><a _blank'="" href="http://v2.afilio.com.br/tracker.php?banid=1090011&amp;campid=1;244sitei&lt;br&gt;target=">Teste2 - 06-11-2014</a><br>Teste2 - 06-11-2014 | d=1'    |   |
| Grupo : Nenhum<br>Date d'activation : Aucune<br>Date de désactivation : Aucune<br>Restrictions géographiques : Aucune          | Data de criação : 06/11/2014 - Última atualização : 06/11/2014                                                                                                    |         |   |

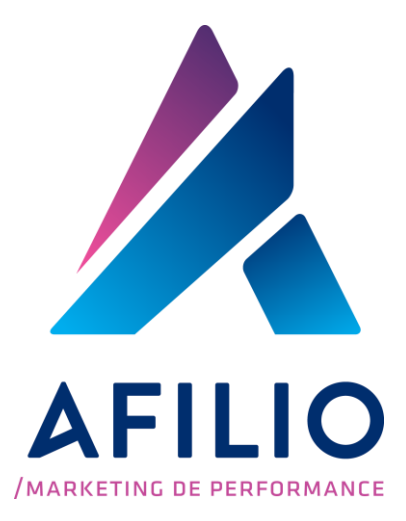

www.afil.io t: +55 (21) 2244-8888 e: contato@afil.io